# 경찰청 교육용

### (KP-211)

# 영상블랙박스

| 목 차                     |
|-------------------------|
| 1. KP-211 영상블랙박스 관리(중요) |
| 1) KP-211 사용            |
| 2) KP-211 제품 관리         |
| 2. 영상블랙박스 ON / OFF      |
| 3. 저장장치(HDD) 분리 / 장착    |
| 4. 영 상 확 인              |
| 1) PC 연결과정              |
| 2) 프로그램 설치              |
| 3) 프로그램 실행              |
| 4) 프로그램 사용법             |
| 5. 제출용 영상 만들기           |
| 6. KP-211 HDD 포멧        |

#### 1. KP-211 관리

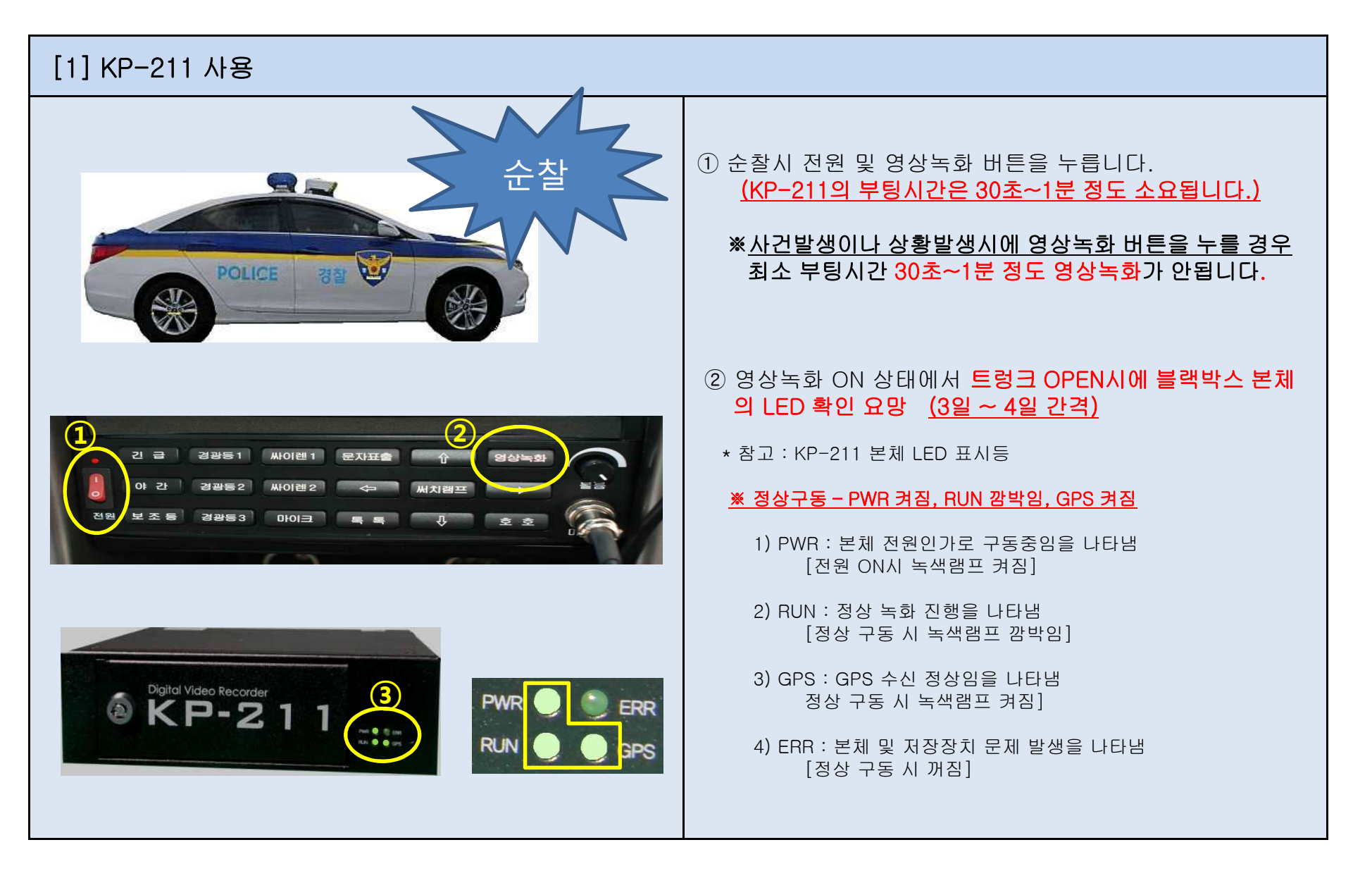

#### 1. KP-211 관리

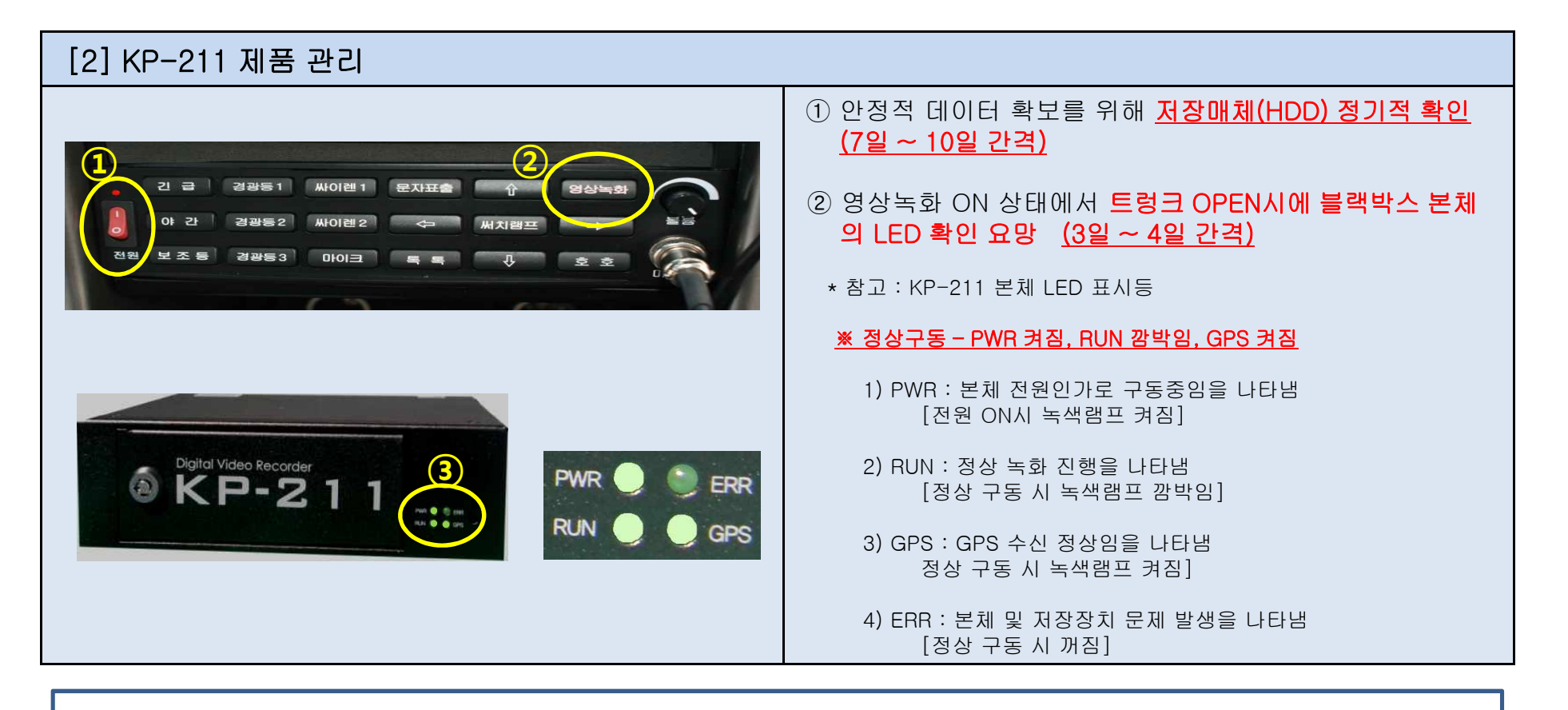

주행환경, 자동차의 사용환경, 저장매체의 상태에 따라 녹화가 되지 않는 경우가 발생 할 수 있으니 주행 영상 확인을 위한 보조수단으로 활용하시기 바라며,

안정적인 데이터 확보를 위해 <u>저장매체(HDD)의 7일~10일 간격의 정기적인 확인</u>을 권장합니다.

### 2. 전원 ON / OFF

| [1] 블랙박스 전원 켜기                                                                         |                                                                                                    |
|----------------------------------------------------------------------------------------|----------------------------------------------------------------------------------------------------|
| 1<br>긴 급 경광동1 싸이렌1 문자표술 슈 영상녹화<br>야 간 경광동2 싸이렌2 수 써치햄프<br>전원<br>보조동 경광동3 마이크 특 특 구 호 호 | <ol> <li>) 블랙박스, 써치라이트, 경광등 작동을 위한<br/><u>컨트롤 박스 전원 스위치 ON</u></li> <li>② 컨트롤 박스 <u>영상녹화 버튼 1회 누름 (</u>적색등 백그라운드)</li> <li>③ 차량 내부 영상녹화 버튼 ONAI <u>트렁크에 있는 블랙박스 자동 실행</u></li> </ol> |
|                                                                                        | * 참고 : KP-211 본체 LED 표시등                                                                                                    |
|                                                                                        | 1) PWR : 본체 전원인가로 구동중임을 나타냄 [전원 ON시 녹색램프 켜짐]                                                                                                    |
|                                                                                        | 2) RUN : 정상 녹화 진행을 나타냄 [정상 구동 시 녹색램프 깜박임]                                                                                                    |
|                                                                                        | 3) GPS : GPS 수신 정상임을 나타냄 [정상 구동 시 녹색램프 켜짐]                                                                                                    |
|                                                                                        | 4) ERR : 본체 및 저장장치 문제 발생을 나타냄 [정상 구동 시 꺼짐]                                                                                                    |
|                                                                                        | <u>※ 정상구동 - PWR 켜짐, RUN 깜박임, GPS 켜짐</u>                                                                                                    |

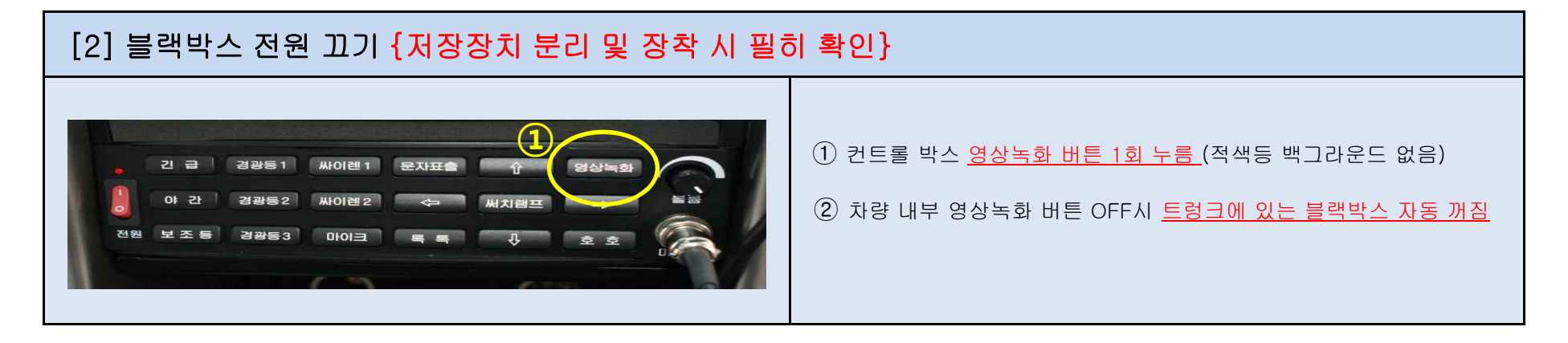

3. 저장장치(HDD) 분리 및 장착

[1] 블랙박스 전원 끄기 {저장장치 분리 및 장착 시 필히 확인}

#### ① 컨트롤 박스 <u>영상녹화 버튼 1회 누름 (</u>적색등 백그라운드 없음)

② 차량 내부 영상녹화 버튼 OFF시 <u>트렁크에 있는 블랙박스 자동 꺼짐</u>

#### [2] 저장장치(HDD) 분리 {영상 확인을 위한 분리}

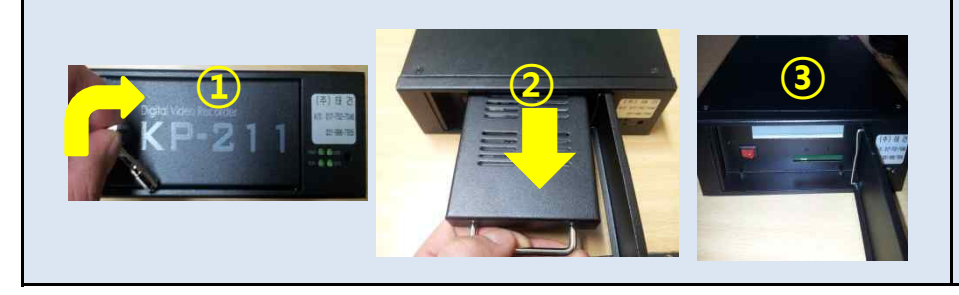

- ① 블랙박스 전용 열쇠로 잠금 장치 해제
- ② 저장장치(HDD)케이스의 "<u>은색 손잡이" 부분 사용자 쪽으로 잡아</u> 당겨 분리
- ③ 저장장치(HDD) 분리된 모습
  - <u>※ 반드시 전원 OFF 확인 후 분리하여 주십시오.</u>

#### [3] 저장장치(HDD) 장착 <mark>{영상 녹화를 위한 장착}</mark>

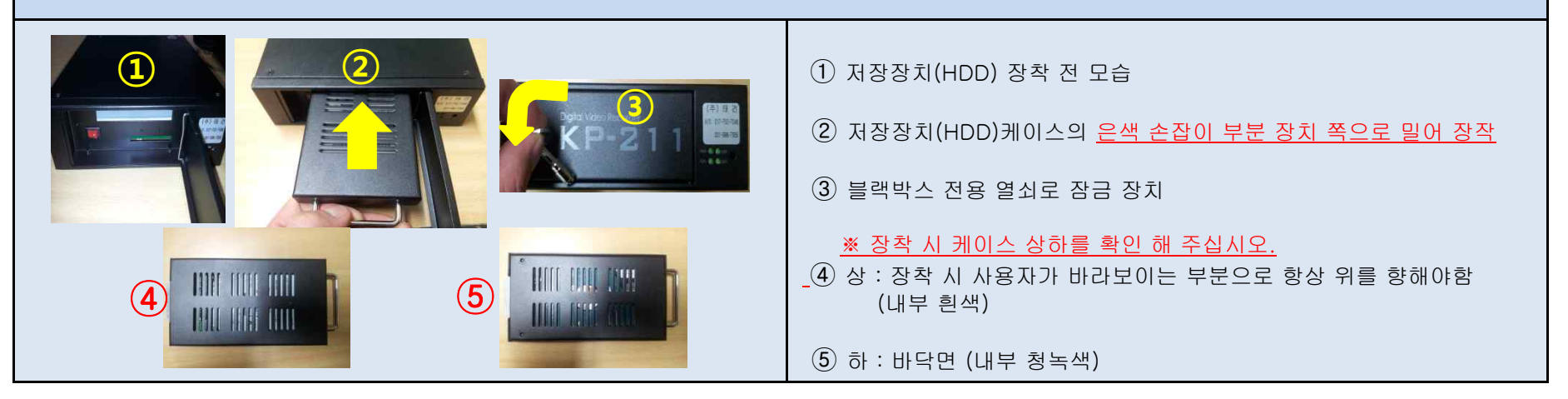

#### 4. 영상 확인 (1. PC 연결 과정)

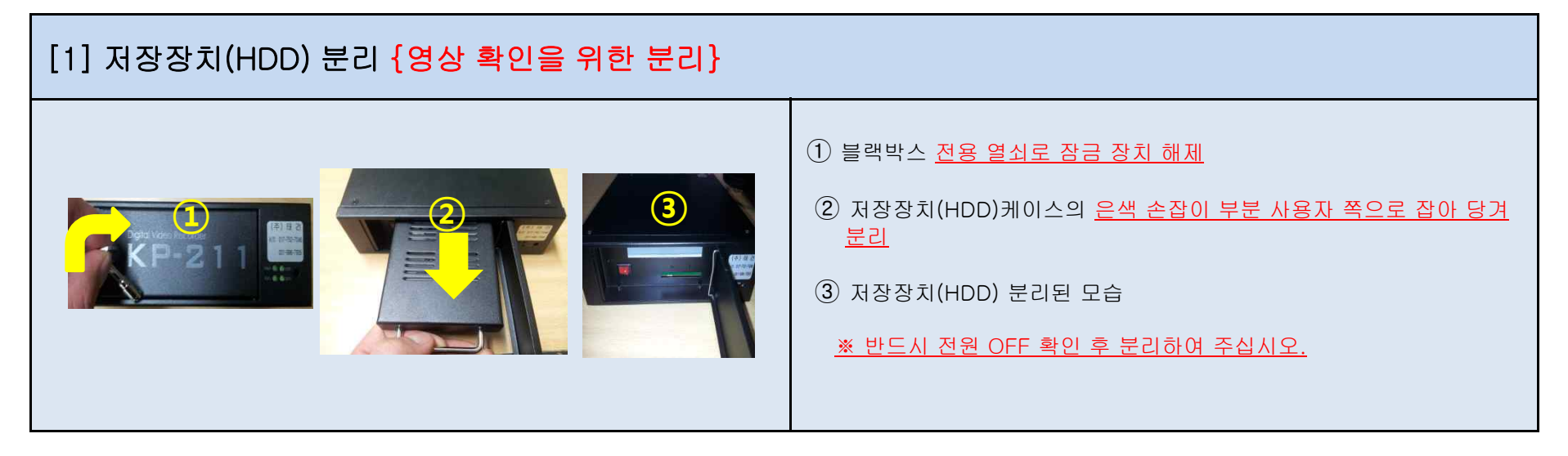

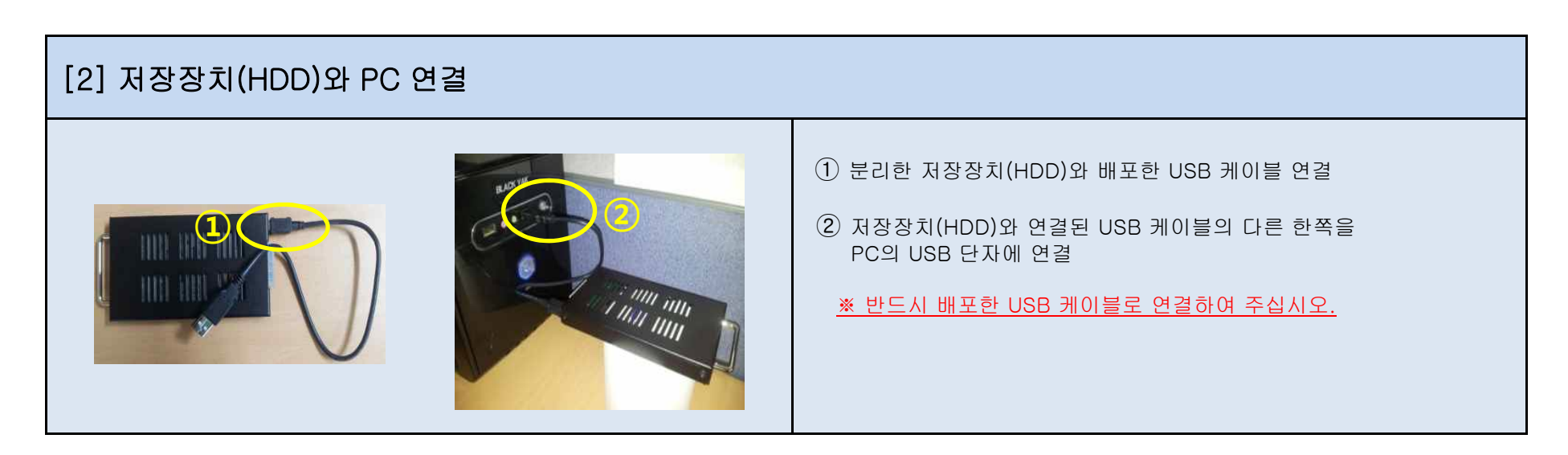

#### 4. 영상확인 (2. 프로그램 설치)

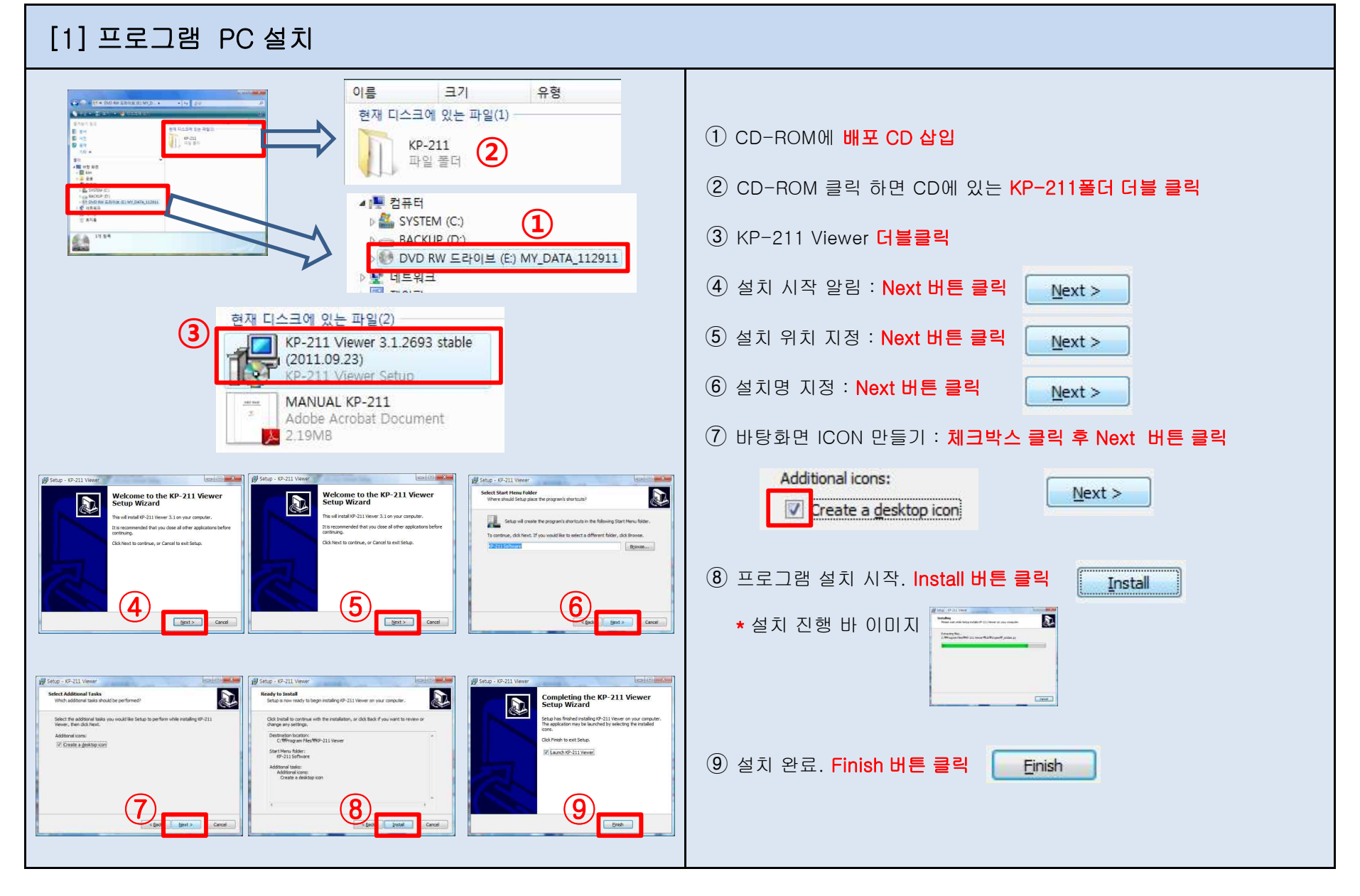

#### 4. 영상 확인 (3. 프로그램 실행)

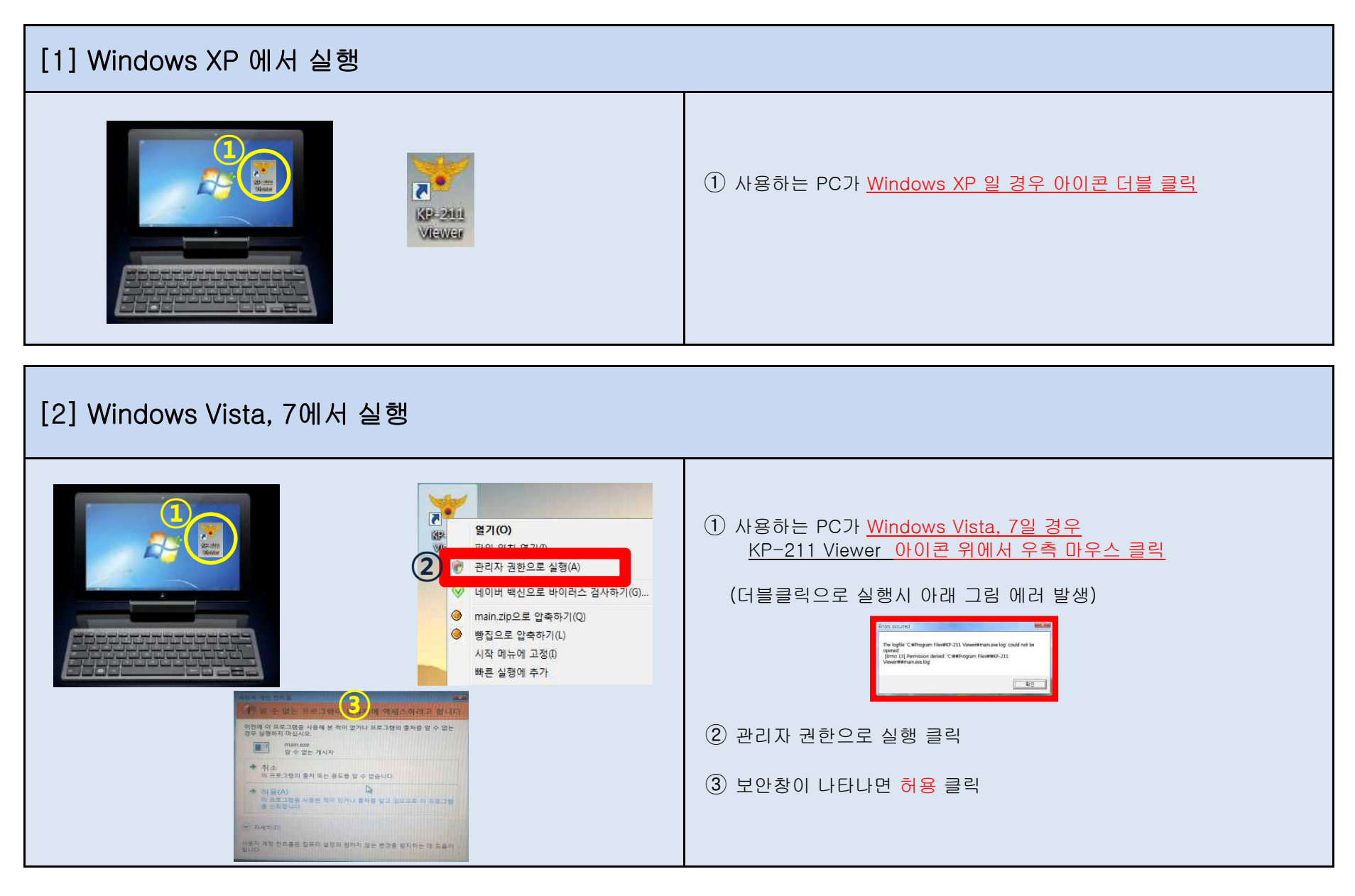

3

\*\*\*\*\*\*\*

#### 4. 영상 확인 (4. 프로그램 사용법)

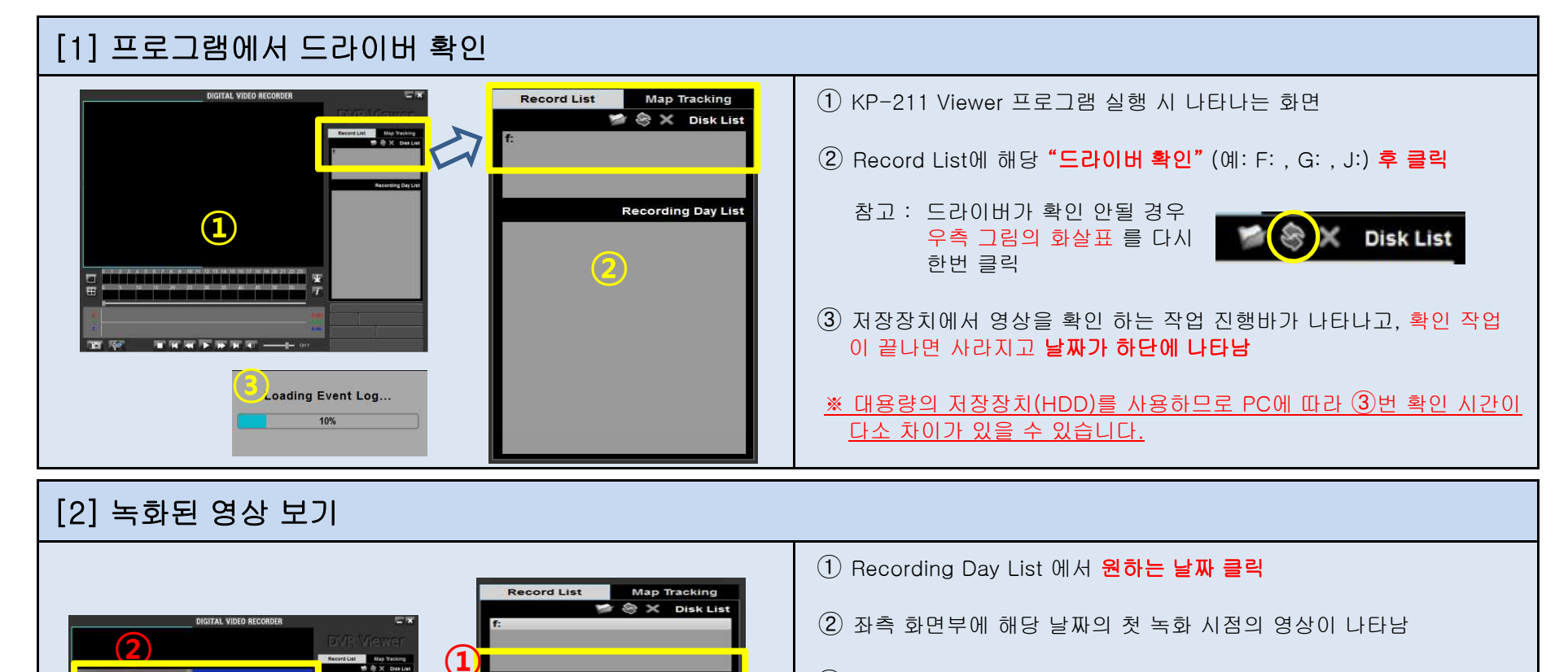

Recording Day List

0 km/h 0 mile/h

14:41:32

ch1: 30fps ch2: 30fps ch3: 30fps ch4: 30fps

GPS lat:36.85 Ing:126.86 D:0°N

2011/09/26 2011/10/03 2011/10/06

x1

2011/10/06

5

- ③ 원하는 "시간"과 "분"을 클릭 합니다. 적색부분 녹화영상이 저장된 부분. 클릭시 바탕 노랑색
  - ㄱ. 상단바 : 시간 0시~24시를 나타냄.
  - . 하단바 : 상단바의 "시간"에 해당되는 "분"을 나타냄
     적색부분 녹화영상이 저장된 부분. 선택 클릭시 바탕 노랑색
- ④ 플레이 버튼으로 확인
- (5) 녹화된 영상이 진행되면 GPS정보가 나타납니다.

#### 5. 제출용 영상 만들기

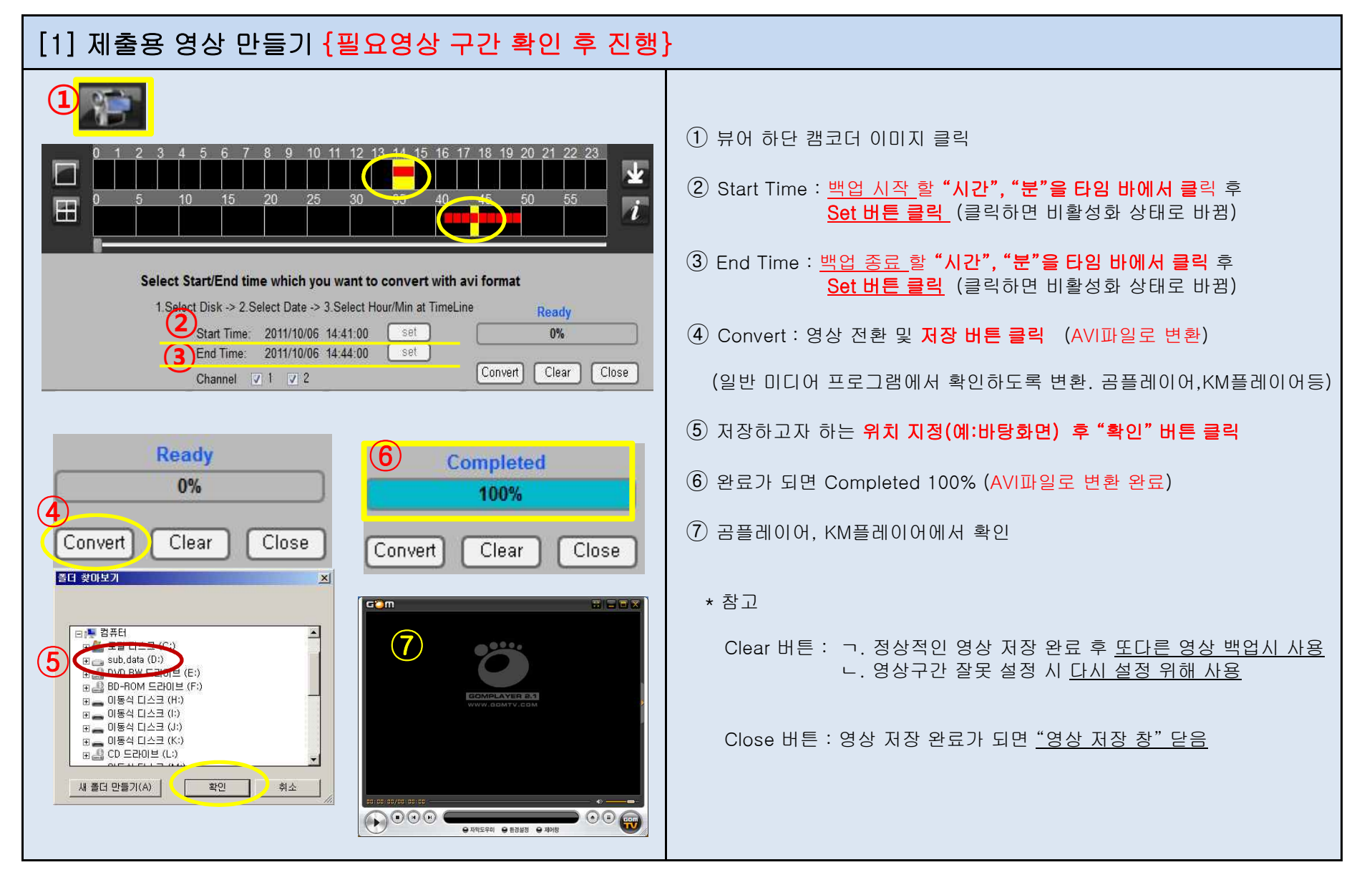

#### 6. KP-211 HDD 포멧

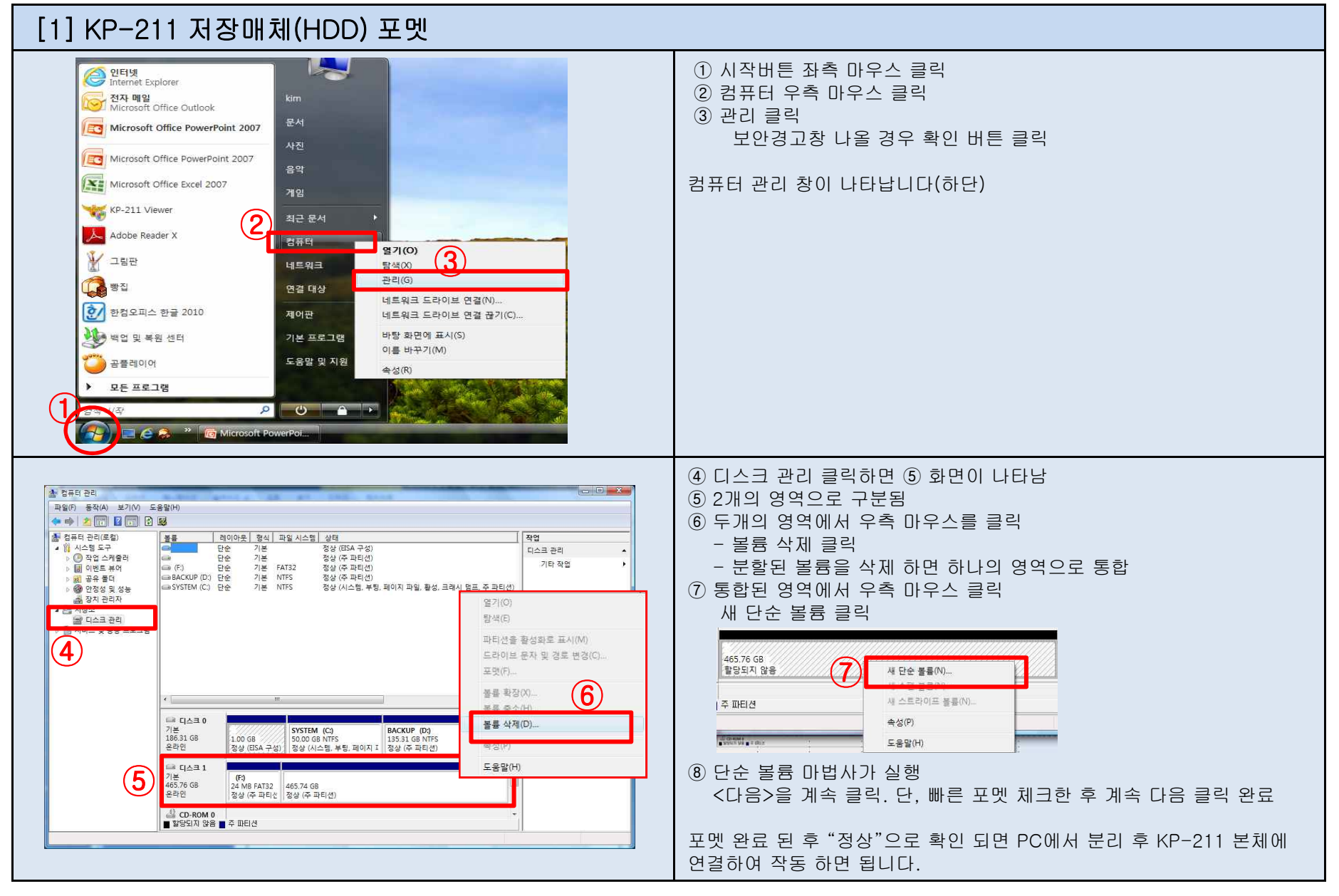